## Amos 28 - Guide de renouvellement de licence Windows

• Créé par Zenasni, Lakhdar, dernière modification il y a 28 minutes

Go to start of metadata

## Guide du renouvellement de la licence du programme Amos 28 sous Windows

## Installation pour les professeurs seulement.

Si vous éprouvez des difficultés lors de l'installation, et vous êtes membre du corps enseignant, veuillez remplir cette requête.

| 1. Ouvrir SPSS Amos 28 ou l'utilitaire Amos  | 🖨 IBM SPSS Amos 28 Gestionnaire de licences – 🗆 🗙                                                                                                    |
|----------------------------------------------|----------------------------------------------------------------------------------------------------|
| License Authorization Wizard                 | Statut de la licence                                                                                                    |
| 2. Appuyer sur le bouton Suivant             | Vous possédez actuellement une licence pour ·                                                                                                    |
|                                              | Informations sur la licence de <produit> installé dans <chemin_produit>C:\Program Files\\BM\\SPSS\Amos\28</chemin_produit></produit>                                                                                                    |
|                                              | Aucune licence trouvée pour AMOS 28. ErrCode=1 SubCode=18                                                                                                    |
|                                              |                                                                                                    |
|                                              | Suivant > Annuler                                                                                                    |
| 11. Sélectionner Licence nominative, puis ap | IBM SPSS Amos 28 Gestionnaire de licences                                                                                                    |
| puver sur le bouton Suivant                  |                                                                                                    |
| puyer sur le bouton Suivant                  | Autorisation du produit                                                                                                    |
| puyer sur le bouton Suivant                  | Autorisation du produit<br>Sélectionnez l'une des options suivantes :                                                                                                    |
| puyer sur le bouton Suivant                  | Autorisation du produit Sélectionnez l'une des options suivantes :                                                                                                    |
| puyer sur le bouton Suivant                  | Autorisation du produit Sélectionnez l'une des options suivantes :                                                                                                    |
| puyer sur le bouton Suivant                  | Autorisation du produit Sélectionnez l'une des options suivantes :                                                                                                    |
| puyer sur le bouton Suivant                  | Autorisation du produit Sélectionnez l'une des options suivantes :                                                                                                    |
| puyer sur le bouton Suivant                  | Autorisation du produit Sélectionnez l'une des options suivantes :                                                                                                    |
| puyer sur le bouton Suivant                  | Autorisation du produit         Sélectionnez l'une des options suivantes : <ul> <li>Licence mominative (J'ai acheté une seule copie de ce produit).</li> <li>Vous serez invité à entrer le code d'autorisation ou de licence reçu d'IBM.</li> <li>Exemples de codes</li> </ul> <ul> <li>Licence simultanée (Mon organisation a acheté le produit, et l'administrateur m'a donné le nom ou l'adresse IP d'un ordinateur.)</li> </ul> Le code de verrouillage de cette machine est le suivant : 4-27A8B         Qu'est-ce qu'un code de verrouillage 2           Qu'est-ce qu'un code de verrouillage 2 |
| puyer sur le bouton Suivant                  | Autorisation du produit         Sélectionnez l'une des options suivantes : <ul> <li>Licence mominative (J'ai acheté une seule copie de ce produit).</li> <li>Vous serez invité à entrer le code d'autorisation ou de licence reçu d'IBM.</li> <li>Exemples de codes</li> </ul> <ul> <li>Licence simultanée (Mon organisation a acheté le produit, et l'administrateur m'a donné le nom ou l'adresse IP d'un ordinateur.)</li> </ul> Le code de verrouillage de cette machine est le suivant : 4-27A8B             Qu'est-ce qu'un code de verrouillage ?                                              |
| puyer sur le bouton Suivant                  | Autorisation du produit         Sélectionnez l'une des options suivantes : <ul> <li>Licence gnominative (J'ai acheté une seule copie de ce produit).</li> <li>Vous serez invité à entrer le code d'autorisation ou de licence reçu d'IBM.</li> <li>Exemples de codes</li> </ul> <ul> <li>Licence simultanée (Mon organisation a acheté le produit, et l'administrateur m'a donné le nom ou l'adresse IP d'un ordinateur.)</li> </ul> Le code de verrouillage de cette machine est le suivant : 4-27A8B             Qu'est-ce qu'un code de verrouillage ?                                             |
| puyer sur le bouton Suivant                  | Autorisation du produit         Sélectionnez l'une des options suivantes : <ul> <li>Licence mominative (J'ai acheté une seule copie de ce produit).</li> <li>Vous serez invité à entrer le code d'autorisation ou de licence reçu d'IBM.</li> <li>Exemples de codes</li> </ul> <ul> <li>Licence simultanée (Mon organisation a acheté le produit, et l'administrateur m'a donné le nom ou l'adresse IP d'un ordinateur.)</li> </ul> Le code de verrouillage de cette machine est le suivant : 4-27A8B             Qu'est-ce qu'un code de verrouillage ?                                              |
| puyer sur le bouton Suivant                  | Autorisation du produit<br>Sélectionnez l'une des options suivantes :                                                                                                    |
| puyer sur le bouton Suivant                  | Autorisation du produit<br>Sélectionnez l'une des options suivantes :                                                                                                    |

| 12. Entrer le code de licence. Cliquer ici pour récupérer le code. | IBM SPSS Amos 28 Gestionnaire de licences                                                                                                    | - 🗆 X                                  |
|--------------------------------------------------------------------|----------------------------------------------------------------------------------------------------|----------------------------------------|
| 13. Puis <b>appuyer</b> sur le bouton <b>Ajouter</b> .             | Saisie des codes                                                                                                    |                                        |
|                                                                    | Entrez votre(vos) code(s) d'autorisation ici pour obtenir une licence pour votre produit. Si vous avez déjà contacté IBM<br>par courrier électronique ou par téléphone, entrez le(s) code(s) de licence reçus d'IBM. |                                        |
|                                                                    | Généralités sur l'acquisition de licences                                                                                                    |                                        |
|                                                                    | Exemples de codes                                                                                                    |                                        |
|                                                                    | Entrez le code :                                                                                                    |                                        |
|                                                                    | XXXXXXXXXXXXXXXXXXXXXXXXXXXXXXXXXXXXXXX                                                                                                    |                                        |
|                                                                    |                                                                                                    | Ajouter                                |
|                                                                    |                                                                                                    |                                        |
|                                                                    | Supprimer le code                                                                                                    |                                        |
|                                                                    | Le ou les codes d'autorisation seront envoyés à IBM par voie électronique                                                                                                    |                                        |
|                                                                    | Paramètres du serveur proxy                                                                                                    |                                        |
|                                                                    | r arametres du serveur proxy                                                                                                    |                                        |
|                                                                    |                                                                                                    |                                        |
|                                                                    |                                                                                                    | < Précédent Suiva <u>n</u> t > Annuler |
| 14. Appuyer sur le bouton Suivant                                  | IBM SPSS Amos 28 Gestionnaire de licences                                                                                                    | - 🗆 X                                  |
|                                                                    | Saisie des codes                                                                                                    |                                        |
|                                                                    | Entrez votre(vos) code(s) d'autorisation ici pour obtenir une licence pour votre produit. Si vous avez déjà contacté IBM<br>par courrier électronique ou par téléphone, entrez le(s) code(s) de licence reçus d'IBM. |                                        |
|                                                                    | Généralités sur l'acquisition de licences                                                                                                    |                                        |
|                                                                    | Exemples de codes                                                                                                    |                                        |
|                                                                    | Entrez le code :                                                                                                    |                                        |
|                                                                    |                                                                                                    | Ainster                                |
|                                                                    |                                                                                                    | Ajouler                                |
|                                                                    | XXXXXXXXXXXXXXXXXXXXXXXXXXXXXXXXXXXXXXX                                                                                                    |                                        |
|                                                                    |                                                                                                    |                                        |
|                                                                    |                                                                                                    |                                        |
|                                                                    |                                                                                                    |                                        |
|                                                                    | Supprimer le code                                                                                                    |                                        |
|                                                                    | Le qui les codes d'autorisation seront onvoués à IDM per unis électronique                                                                                                    |                                        |
|                                                                    | De ou les coues à autorisation seront envoyes à ibm par voie électronique.                                                                                                    |                                        |
|                                                                    | <u>marametres du serveur proxy</u>                                                                                                    |                                        |
|                                                                    |                                                                                                    |                                        |
|                                                                    |                                                                                                    | < Précédent Suivant > Annuler          |
|                                                                    |                                                                                                    |                                        |

| 15. Appuyer sur le bouton Suivant                                    | IBM SPSS Amos 28 Gestionnaire de licences                                                                                                    |
|----------------------------------------------------------------------|----------------------------------------------------------------------------------------------------|
|                                                                      | Statut d'autorisation Internet                                                                                                    |
|                                                                      | Statut de la copie                                                                                                    |
|                                                                      | Autorisation en cours<br>Autorisation validée:<br>Code de licence :<br>JGSO7CFDDX66DJRXZ48VJESEYCKMB9ITTUUXDYI4CHRF86EI7S7Z6H4XF9GKV5IXRM7NX7P8EPL2TQFGKKZVQ8C<br>*** Fin de la transaction. ***<br>Tous les codes ont été correctement traités.                                                                                                    |
|                                                                      | < Précédent Suiva <u>nt</u> > Annuler                                                                                                    |
| 11. Noter que cette licence est valide jusqu'au 1<br>er juillet 2024 | IBM SPSS Amos 28 Gestionnaire de licences   - X   Fin de l'obtention de la licence   La licence sera effective au prochain démarrage de votre produit.   Informations sur la licence de <produit> installé dans <chemin_produit>C:\Program Files\IBM\SPSS\Amos\28   Fonction 9005 - AMOS:   Licence locale pour la version 28.0   Expire le: 01-Jul-2023   (Précédent)</chemin_produit></produit> |